## How to sign a document using an ANDROID PHONE

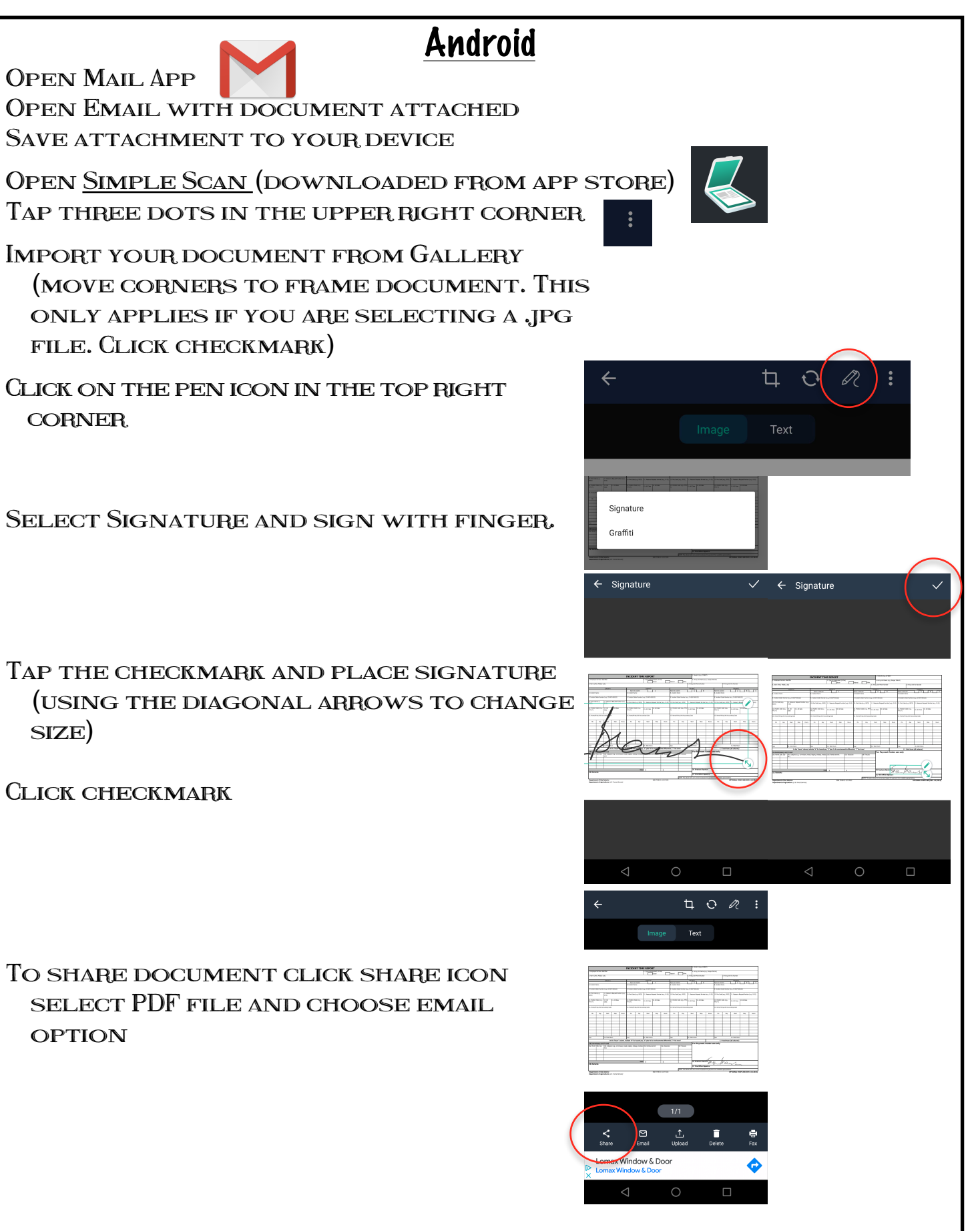